## **BOLETINAK SORTZEKO ARGIBIDEA**

Sartu "Nire Sekzioak" atalean:

| (ibaizabal                                | X Q Durangaldek                                                                              |
|-------------------------------------------|----------------------------------------------------------------------------------------------|
| 3<br>Neure<br>komunikatuak                | Nire eremuak                                                                                 |
| Nire eremuak<br>Idatzi @ Ikus denak •     | GZA Matematika I Sailak<br>20 Ikasleak BTX-1C                                                |
| <b>Elkarrizketak</b><br>BERRIRIK GABE     | GZA Matematika I Sailak<br>33 Ikasleak BTX-1D                                                |
| ikusi guztiak ● Eskatu + ikusi guztiak ●  | Globala Sailak<br>18 ikasleak BTX-2D                                                         |
|                                           | Globala Sailak<br>31 Ikasleak BTX-2C                                                         |
| Nire sekzioak                             | Gizarte-Zientziei aplikatutako Matematika II Sailak<br>31 ikasleak BTX-2C                    |
| Ikus denak • Urtebetetzeak                | Gizarte-Zientziei aplikatutako Matematika II Sailak<br>18 Ikasleak BTX-2D                    |
| Galeriak<br>BERRIAK GABE<br>Ikusi guztiak | Administrazio eta kudeaketa prozesuak<br>21 ikasleak BTX-2A BTX-2B BTX-2C BTX-2D             |
| Nire galdetegiak                          | Gizarte Zientziei aplikatutako Matematika I Sailak<br>8 Ikasleak BTX-2A BTX-2B BTX-2C BTX-2D |

Aukeratu inprimatu nahi duzun taldea, "Ikasleak" botoia sakatuz.

| (B) ibaizabal   |                                  | ×                   | Q                      |             | 0 | ١ | S | 😥<br>Durangaldeko Ibaizab | 2021<br>al Kooperatiba |
|-----------------|----------------------------------|---------------------|------------------------|-------------|---|---|---|---------------------------|------------------------|
|                 | 3                                | ekzioak             |                        |             |   |   |   | ()                        | or Ag                  |
|                 | BERRIAK<br>Idatzi 🥥 Ikus denak 🅤 | Batxilergoa, 2. m   | aila (2C) (<br>eak     | (BTX-2C)    |   | 2 |   | ikasketa<br>BAC           | EU MA                  |
|                 |                                  | Batxilergoa, 2.mail | Ikasleak<br>a (2D) (BT | :<br>IX-2D) |   |   |   | lkasketa<br>BAC           | 25 26<br>1 2<br>8 9    |
| Ikusi guztiak 💽 | Eskatu 🕂 Ikusi guztiak 🕥         | To masical.         |                        |             |   |   |   |                           | 15 16                  |

Sartu ebaluazioaren barruan, eta bertan Ebaluazio Txostenak aukera klikatu:

| ibaizabal            |                               |                 |                                                | *           | Q     |              | 0           | 1 1                  | û<br>Durangaldeko Ibaiza | al Kooperatit | 021 Ibon      |
|----------------------|-------------------------------|-----------------|------------------------------------------------|-------------|-------|--------------|-------------|----------------------|--------------------------|---------------|---------------|
|                      | Hasiera > He<br>Atalaren fitz | zkuntza egitura | BTX-2C - Batxilergoa, 2 rea: Ion Martin Rafael | . maila (2C | l)    |              |             |                      |                          | MS 🔊 F        | Posta elektro |
| 🗐 Irakaslearen 🏾 🏹   | Orokorra • Ebaluazi           | pa • Azken      | datuak Gertakariak <del>•</del>                | ikasleak    | Aurre | etiko izen-e | matea Age   | ndak <b>~</b> Arloak | Tutoretzak               | Dokument      | uak           |
| koadernoa            | + Matriku Ebaluatu            |                 | Gebiago                                        | _           |       |              |             |                      |                          |               | 2             |
| A Burneral and rear  | Emaitzak ira                  | o Txostenak     | Abizenak                                       |             | Izena |              | Modalitatea | Espezialitatea       | Hizkuntza-ered           | Egoera        | Errepikatza   |
| ra ikuspegi orokorra | Egoera                        | L 47            | nguirrebeitia Velasco                          | Nah         | а     | н            | ICS         | CSO                  | D                        | Alta          |               |

Ebaluazioa eta ikasleak aukeratu eta ondoren egin klik Inprimatu botoiaren gainean:

|          |               |                             |                    | ×             | Q     |             | ?      |            | 9      | 🟛<br>Durangaldeko Iba | izabal Koop |
|----------|---------------|-----------------------------|--------------------|---------------|-------|-------------|--------|------------|--------|-----------------------|-------------|
|          | Hasiera > H   | ezkuntza egitura 👌 🛛 BT     | X-2D - Batxilergoa | , 2.maila (2D | )     |             |        |            |        |                       |             |
|          | Atalaren fi   | <b>txa</b> Lehen tutorea: A | na Vidal Gómez     |               |       |             |        |            |        |                       | SMS (       |
| Orokorra | a 🗸 🛛 Ebalua: | zioa Azken datuak           | Gertakariak 🕶      | Ikasleak      | Aurre | tiko izen-e | ematea | Agendak 🚽  | Arloak | Tutoretzak            | Dokum       |
| Ebaluat  | tu ebalu      | azio Txostenak              |                    |               |       |             |        |            |        |                       |             |
| + Des    | skargatu      | A 🚔                         | <u> </u>           |               |       |             |        |            |        |                       |             |
| Emaitz   | ak iragazi    | Inprimatu                   | lkas               | leak          |       |             |        |            |        | e                     | baluazio    |
| Izena    |               | , udzau.                    | \bizenak ▲         |               | izena |             |        | 🔽 1, Ebal. | 2      | . Ebal.               | ]3. Ebal.   |

Ebaluazio Txostena aukeratu eta "Hurrengoa", klikatu.

| ß                                                                                                    |                |                                                             | × | Q                                    | F                         | (?) | 5 | 童 | 2021 |
|----------------------------------------------------------------------------------------------------|----------------|-------------------------------------------------------------|---|--------------------------------------|---------------------------|-----|---|---|------|
| Traka Control Control | ) Eredua hauta | tu 3 Konfigurazioa eta<br>inprimatzea<br>Ebaluazio-txostena | < | Zerrenda b<br>horren des<br>ikusteko | bat hautatu<br>skribapena |     |   |   |      |

Batxilergoa / Lehen deialdia klikatu eta berriro ere "Hurrengoa"ri eman.

|                 |                                         | × Q             | F            | 0        |             | 111                    | 2021         | Ibon Alvarez Muguira                                                                                                    |
|-----------------|-----------------------------------------|-----------------|--------------|----------|-------------|------------------------|--------------|----------------------------------------------------------------------------------------------------|
| primatu         |                                         |                 |              |          |             |                        |              |                                                                                                    |
| Zerrenda-mo     | ta 2 Eredua hautatu 3 Konfigurazioa eta |                 |              |          |             |                        |              |                                                                                                    |
|                 | - inprimazea                            |                 |              |          |             |                        | Norberarenak | Hautatu .                                                                                                    |
| Gehiago         |                                         |                 |              |          |             |                        | Torberorenen |                                                                                                    |
| Izena           | Oharrak sortu                           | Dat             | tə           | Kategori | a Hizkuntzi | a Lehenetsita          |              | BLODCIN                                                                                                    |
| au-BTX          | BATXILERGOA. Aurrekoa                   | 23/03/<br>14:05 | 2017         |          | eus         |                        | 1            | the state of the state of the s |
| b-BTX           | BATXILERGOA. Lehen deialdia             | 23/03/<br>17:07 | 2017         |          | eus         |                        |              | Particular Control (1971)                                                                                                    |
| b-BTX           | BATXILERGOA. Bigarren delaldia          | 26/03/<br>20:00 | 2019         |          | eus         |                        |              |                                                                                                    |
| f-BTX 1. Finala | BATXILERGOA. Finala. Sólo Primero       | 19/04/<br>18:24 | 2018<br>4:43 |          | eus         |                        |              | - iffat                                                                                                    |
| f-BTX 2. Finala | BATXILERGOA. Finala. Sólo Segundo       | 26/03/<br>20:27 | 2019<br>7:10 |          | eus         |                        | 1            |                                                                                                    |
| I-CF            | GOI MAILAKO ZIKLOA                      | 30/12/<br>11:40 | 2016         |          | eus         |                        | *            | Name and American                                                                                                    |
|                 | 1                                       |                 |              |          | Mostra      | ndo 1 a 6 de 6 element | tos          |                                                                                                    |

Egin klik "Posta Elektronikoa" aukeraren gainean eta zabaltzen diren "Gaia" eta "Gorputza" atalak bete gurasoei Emaitzen Txostena bidaliko zaiela jakinaraziz.

| Inprimatu                                                         |                                                                              | ×                       |
|-------------------------------------------------------------------|------------------------------------------------------------------------------|-------------------------|
| Zerrenda-mota                                                     | redua hautatu 3 Konfigurazioa eta                                            |                         |
| LANAK                                                             |                                                                              |                         |
| Bat ikasle bakoitzeko        Bat ikasle bakoitzeko       HELBURUA | lat hartzalle bakoitzeko 🦉                                                   | $\mathbf{\hat{\Gamma}}$ |
| Artxiboa                                                          | F 🗙 ⊛ EXCEL T ⊛ Testu hobeagotua. T ⊛ CSV T ⊛ HTML multilinea ⊾⊛ JPEG ≁Izena | Gala                    |
|                                                                   |                                                                              | Gorputza                |
| $\mathcal{L}$                                                     |                                                                              | Kontua Ibaizabal ika 🔻  |
| 😳 🗌 Bidali Webera                                                 | Dena PDF batean                                                              | 🖨 Imprimic              |
| Konfigurazio aurreratu                                            | ua .                                                                         |                         |

Ondoren "Bidali Webera" aukeraren gainean klikatu eta "Imprimir" eta "Amaitu" sakatu.

Gurasoek mezu bat jasoko dute boletinak ikusgai izango dituzte.